## Switch Std VMWare (port group en VGT, secu MAC off)

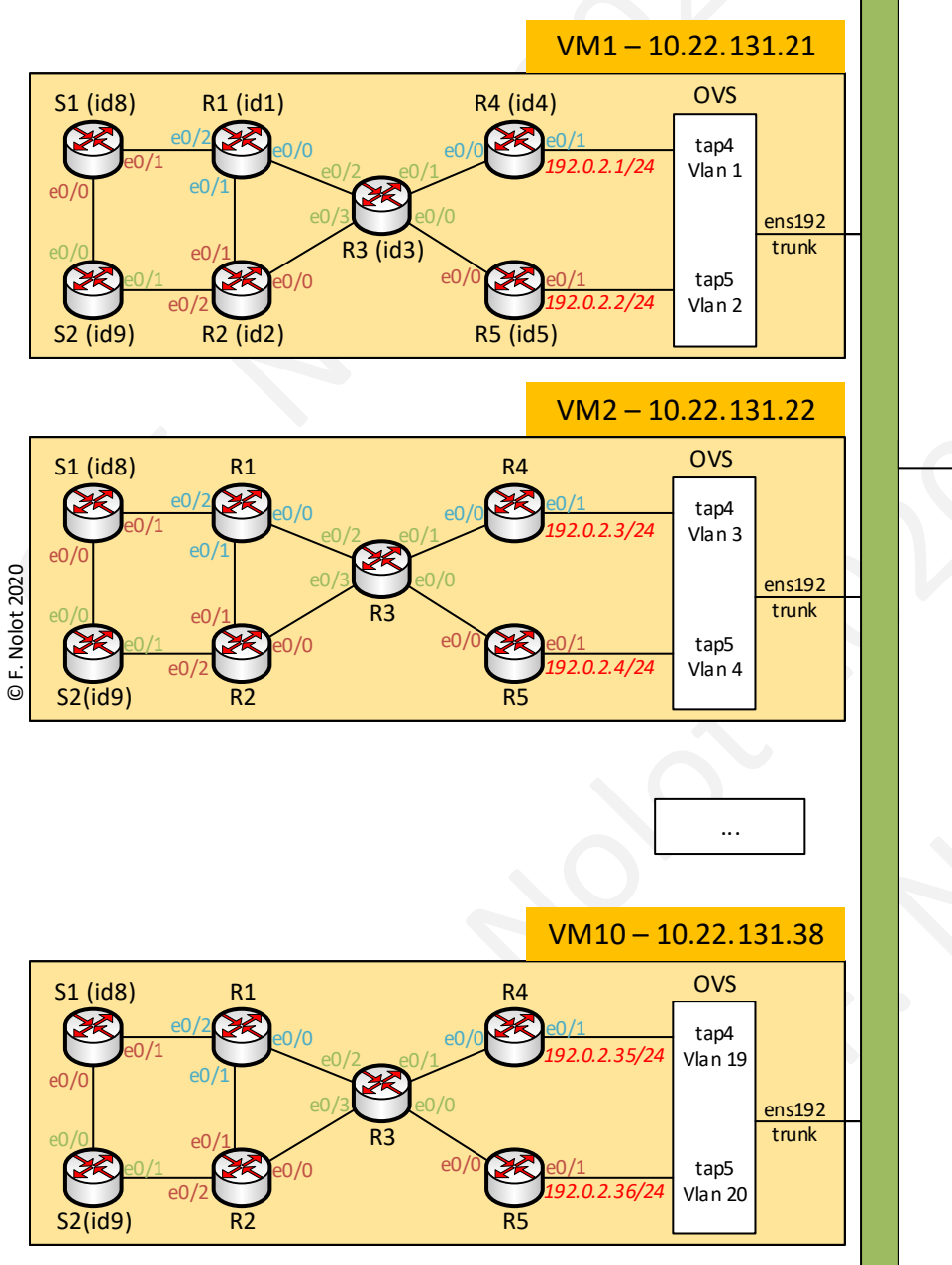

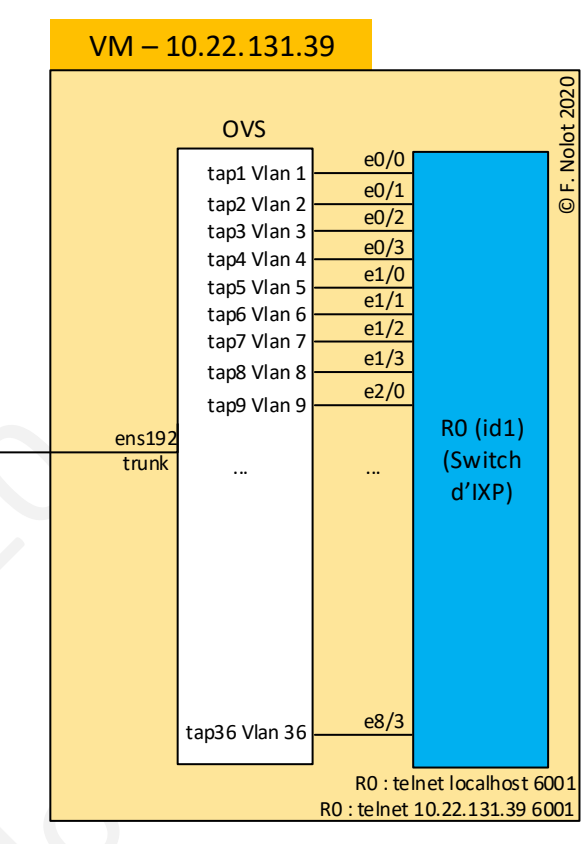

## Accès à chaque équipement

Sur chaque VM, telnet localhost (6000+numéro de l'id) Exemple :

- pour R4 : telnet localhost 6004
- . Pour S1 : telnet local host 6008

Via le VPN, vous pouvez toujours faire des telnet vers votre VM, à distance